# Радио модуль 433.4МГц НС-12 (Trema-модуль V2.0)

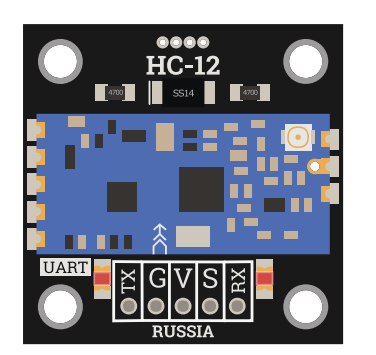

## Общие сведения:

<u>Тrema-модуль HC-12</u> - это беспроводной полудуплексный модуль UART позволяющий передавать и принимать данные в диапазоне частот от 433,4 МГц до 473МГц на скорости от 1200 до 115200 бод.

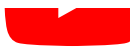

# ▶ YouTube

# Спецификация:

Спецификация модуля:

- Напряжение питания: 3,3 ... 5 В
- Потребляемый ток при передаче данных: 100 мА
- Диапазон частот: 433,4 ... 473 МГц
- Мощность передатчика: до +20 дБм
- Чувствительность приёмника: до -117 дБм
- Дальность связи: до 1 КМ на открытой местности (на скорости 1200 бод)
- Интерфейс: UART
- Поддерживаемые скорости UART: 1200, 2400, 4800, 9600, 19200, 38400, 57600, 115200 бит/сек
- Установки по умолчанию: FU3, 9600 бод, 8-N-1, CH001
- Рабочая температура: -25 ... +75°С

Спецификация антенны:

- Рабочая частота: 433 МГц
- Коэффициент стоячей волны: <=1.5 на 433МГц
- Импеданс: 50Ω
- Длина с коаксиальным шнуром: 10 ... 15 см
- Разъём: IPEX

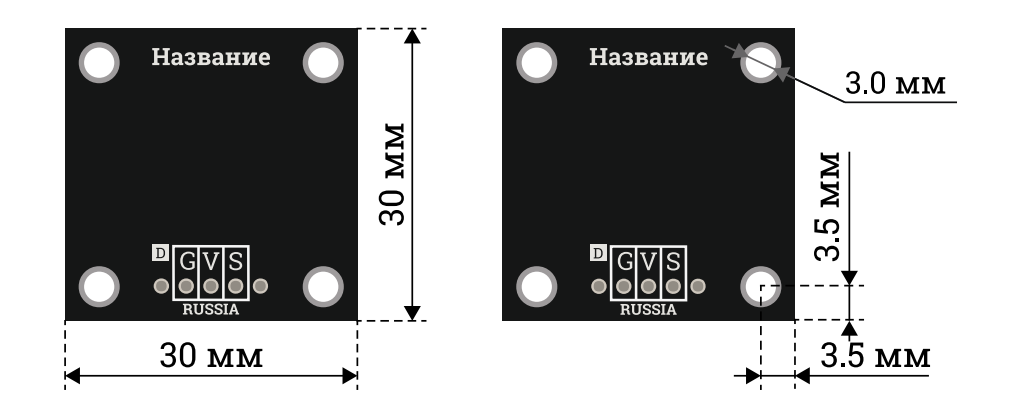

# Подключение:

Trema-модуль HC-12 подключается к <u>Arduino</u> по шине UART (можно использовать как аппаратную так и программную шину).

- Вывод модуля **TX** подключается к аппаратному (фиксированному) или программному (назначенному) выводу **RX** <u>Arduino</u>. Это линия шины UART для передачи данных от модуля к <u>Arduino</u>.
- Вывод модуля **RX** подключается к аппаратному (фиксированному) или программному (назначенному) выводу **TX** <u>Arduino</u>. Это линия шины UART для передачи данных в модуль от <u>Arduino</u>.
- Вывод модуля **S** подключается к любому выводу <u>Arduino</u> номер которого указывается в скетче. Это линия перевода модуля в режим AT-команд. Модуль будет воспринимать AT-команды, только во время подачи на этот вывод низкого уровня.

Модуль удобно подключать 4 способами, в зависимости от ситуации:

### Способ - 1: Используя провода, Piranha UNO и программный UART

Используя провода «Папа — Мама», подключаем напрямую к контроллеру Piranha UNO.

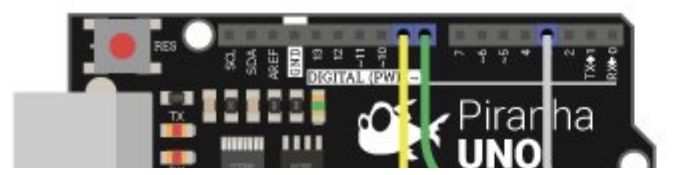

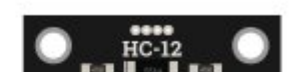

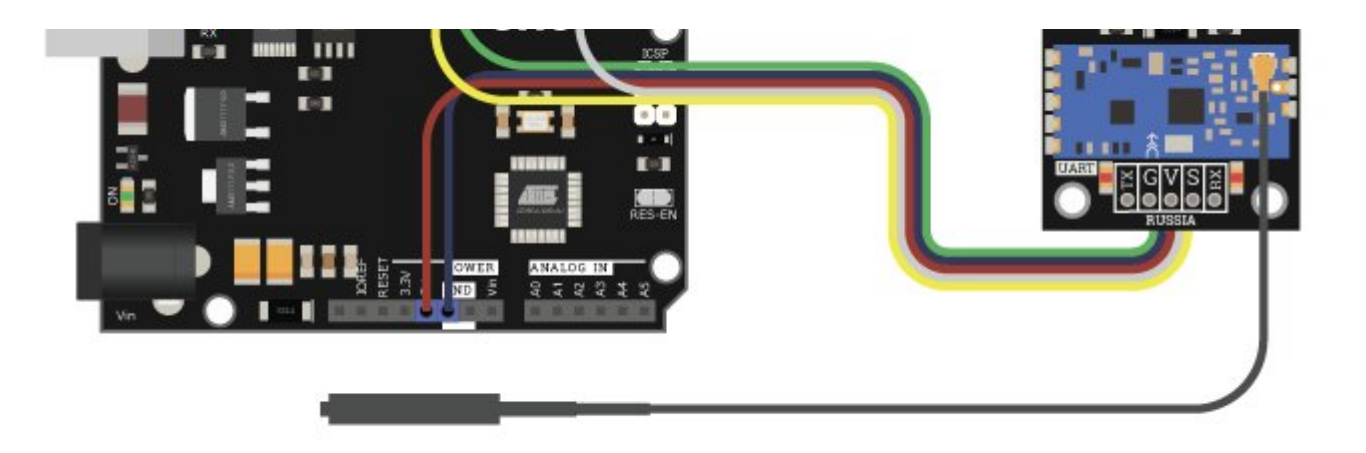

### Способ - 2: Используя провода, Piranha ULTRA и аппаратный UART

Используя провода «Папа — Мама», подключаем напрямую к контроллеру <u>Piranha ULTRA</u>.

С данным подключением будет использоваться второй аппаратный UART на <u>Piranha ULTRA</u>. Стоит заметить, что программный порт на UNO безошибочно работает на скорости до 57600 бод, в то время как аппаратный без проблем может работать на скорости 115200, вдвое большей.

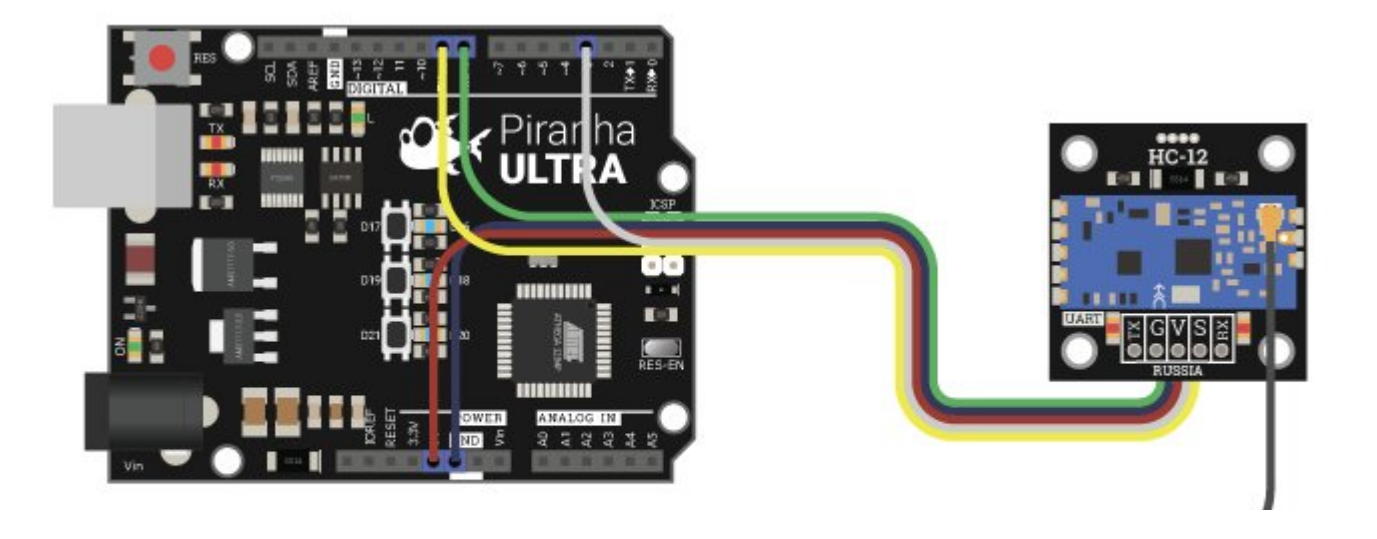

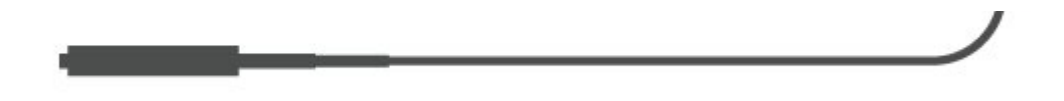

#### Способ - 3 : Используя Trema Set Shield

В примерах ниже мы будем использовать программный UART на 8 и 9 цифровых выводах, поэтому для удобства подключения можно установить модуль в 3-ю ячейку Trema Set Shield. Так же на этих выводах находиться аппаратный порт <u>Piranha ULTRA</u>, что ещё больше упрощает работу с модулем.

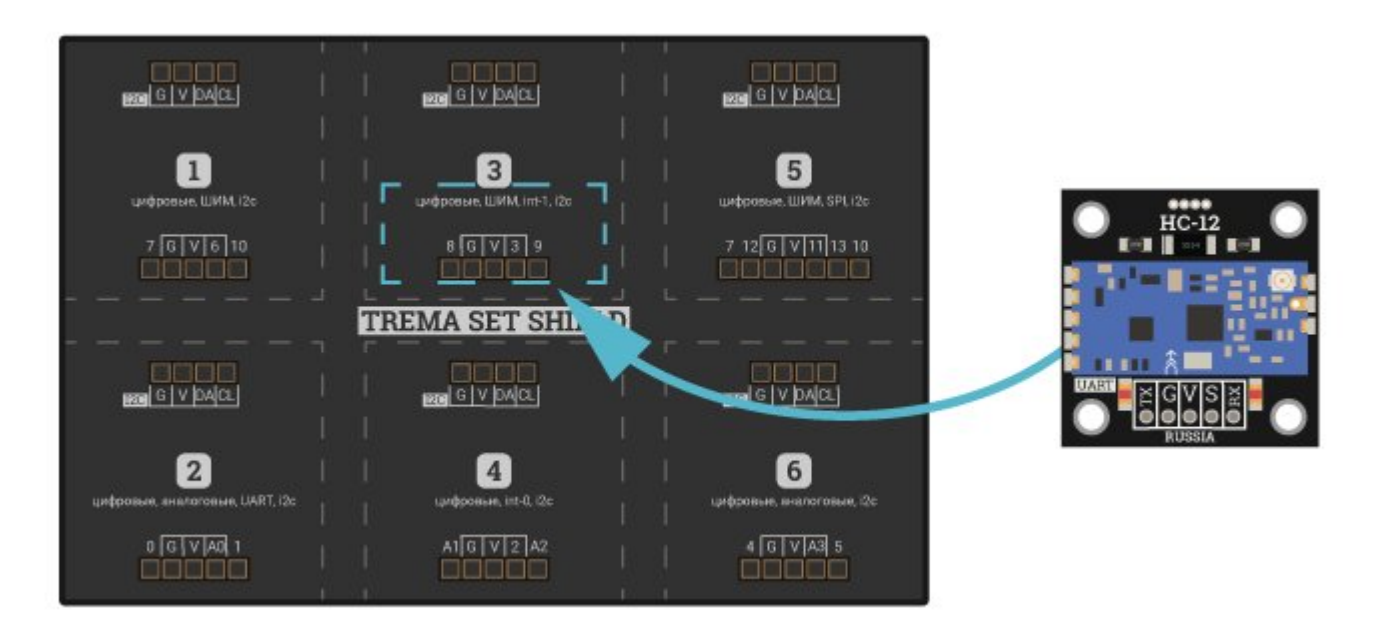

### Способ - 4 : Используя проводной шлейф и Shield

Используя 2-х и 3-х проводные шлейфы, к Trema Shield, Trema-Power Shield, Motor Shield, Trema Shield NANO и тд.

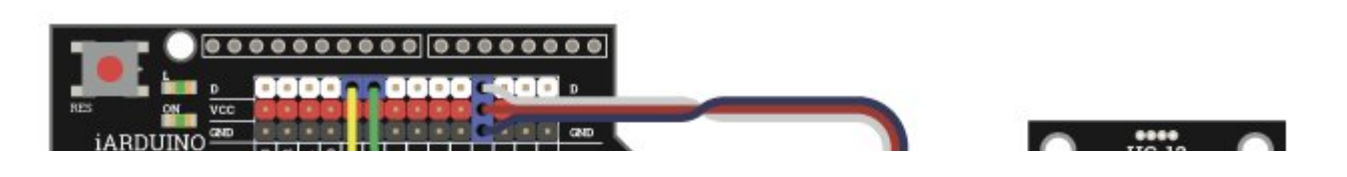

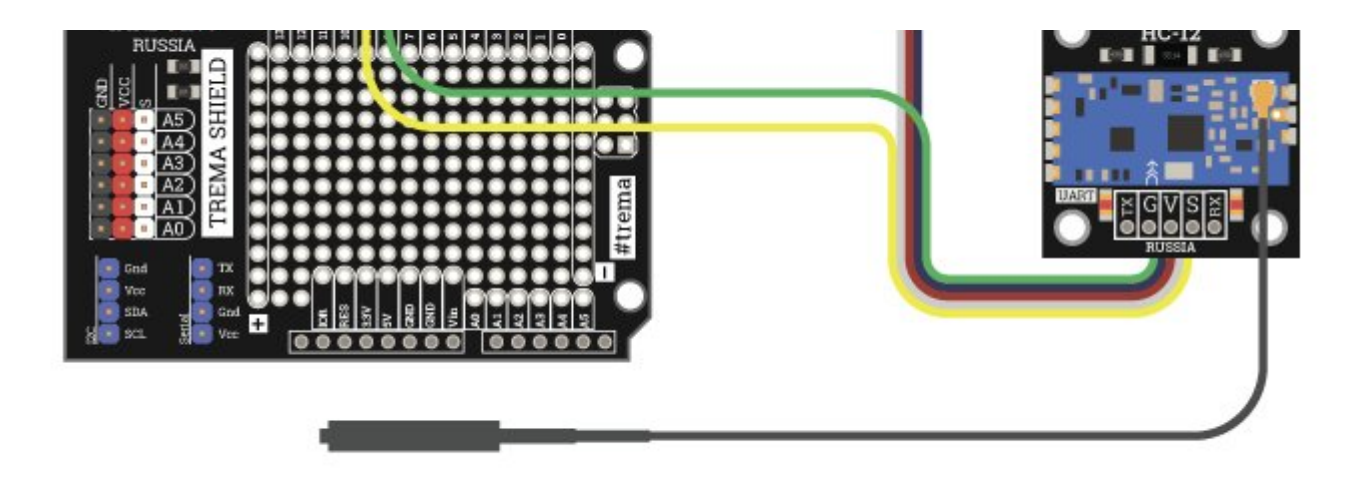

### Способ - 5 : Напрямую к ПК через USB-UART

Используя <u>USB-UART преобразователь Piranha</u> можно подключить напрямую к ПК. При этом можно получать данные и отправлять команды на Arduino по радиоканалу, как если бы Arduino была подключена по проводу. <u>Пример скетча для данного подключения.</u>

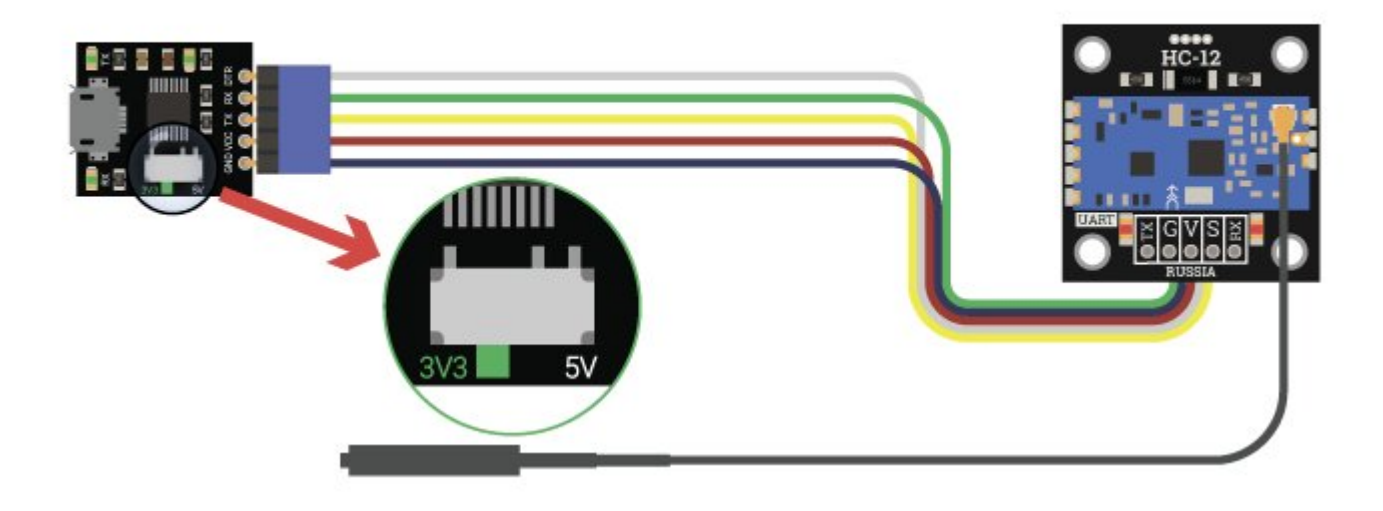

# Питание:

Входное напряжение питания 3,3 или 5 В постоянного тока, подаётся на выводы V и G модуля. Для работы от 3,3 В джампер под пайку сзади модуля должен быть запаян.

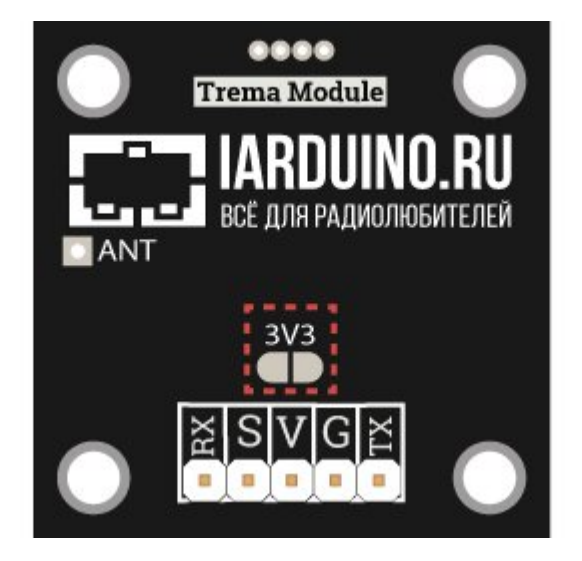

# Подробнее о модуле:

Модуль работает в диапазоне частот от 433,4 МГц до 473МГц, имеет возможность выбора каналов от 1 до 100, возможность выбора восьми вариантов мощности передатчика от -1 дБм до 20 дБм при этом расстояние передачи может достигать 1000 метров на открытой местности при скорости передачи данных в эфире 5000 бит/с.

Модуль является полудуплексным, это означает что он может принимать или отправлять данные.

#### Режимы работы модуля

Модуль имеет четыре режима работы: FU1, FU2, FU3, FU4 и режим приём АТ команд. Для перехода в режим приёма АТ команд вывод S модуля необходимо прижать к земле (режим логического "0"). Режимы FU отвечают за приём и передачу данных последовательного порта.

Режим FU1 - режим относительно низкого энергопотребления, с током покоя 3,6 мА. В этом режиме можно выбирать скорость передачи

данных по проводу arduino-модуль, но скорость в эфире постоянна и равна 250`000 бит/сек.

**Режим FU2** - режим очень низкого энергопотребления, с током покоя 80 мкА. В этом режиме скорости передачи данных могут быть 1200, 2400 и 4800 бит/сек. Скорость в эфире фиксирована и равна 250`000 бит/сек. В этом режиме интервал между пакетами данных должен быть больше 1 секунды, иначе данные будут потеряны.

**Режим FU3** - режим по умолчанию, потребляемый ток покоя 16 мА, скорость передачи данных в эфире автоматически переключается в зависимости от скорости проводного последовательного порта по следующей таблице:

| Скорость передачи по проводу, бит/сек | 1`200/2`400 | 4`800/9`600 | 19`200/38`400 | 57`600/115`200 |
|---------------------------------------|-------------|-------------|---------------|----------------|
| Скорость передачи в<br>эфире, бит/сек | 5`000       | 15`000      | 58`000        | 236`000        |

Чем ниже скорость передачи по проводу — тем больше расстояние передачи модуля.

**Режим FU4** - режим максимальной дальности, ток покоя 16 мА, поддерживает только одну скорость передачи равную 1200 бит/сек при этом скорость передачи в эфире уменьшается до 500 бит/сек, для наибольшей дальности связи. В этом режиме можно передавать не больше 60 байтов за раз, при этом интервал между пакетами должен превышать 2 секунды во избежание потерь данных.

#### Таблица режимов

| Режимы:           | FU1      | FU2    | FU3     | FU4     | Комментарий              |
|-------------------|----------|--------|---------|---------|--------------------------|
| Ток покоя         | 3,6 мА   | 80 мкА | 16 мА   | 16 мА   | Среднее значение         |
| Задержка передачи | 15-25 мс | 500 мс | 4-80 мс | 1000 мс | Передача одного<br>байта |

| Режимы:                           | FU1      | FU2      | FU3                                                            | FU4                               | Комментарий                                                      |
|-----------------------------------|----------|----------|----------------------------------------------------------------|-----------------------------------|------------------------------------------------------------------|
| Дальность передачи,<br>W = 20 дБм | до 100 м | до 100 м | до 600м на 9600 бит/<br>сек; до 1000 метров<br>на 2400 бит/сек | до 1800 метров на<br>1200 бит/сек | Прямая видимость<br>и идеальные<br>условия зависит от<br>антенны |

Для того чтобы модули могли связаться друг с другом у них должен быть выставлен одинаковый режим работы и скорость.

#### Чувствительность приёмника

Чувствительность приёмника модуля зависит от скорости передачи данных по следующей таблице:

| Скорость передачи в эфире  | 5`000 бит/сек | 15`000 бит/сек | 58`000 бит/сек | 236`000 бит/сек |
|----------------------------|---------------|----------------|----------------|-----------------|
| Чувствительность приёмника | -117 дБм      | -112 дБм       | -107 дБм       | -100 дБм        |

# АТ команды модуля:

Для перехода в режим АТ команд необходимо притянуть вывод **S** модуля к земле (логическому нулю). Для входа в режим АТ команд модулю необходимо 40 миллисекунд. Для выхода из режима АТ команд модулю необходимо 80 миллисекунд.

• AT

тестовая команда, при удачном выполнении модуль возвращает "ОК"

#### • AT+Bxxxx

Команда установки скорости обмена данными с микроконтроллером, где "хххх" это скорость. Может быть 1200, 2400, 4800, 9600, 19200, 38400, 57600, 115200. Пример:

АТ+В4800, при удачном выполнении модуль вернёт "ОК+В4800"

#### • AT+Cxxx

Команда смены канала, "xxx" - номер канала (001-100). Значение по умолчанию 001. Пример: "AT+C042" сменит канал на 42 и рабочая частота станет 449,8 МГц. Приёмник модуля очень чувствительный и при использовании на скорости больше 9600 бит в секунду или если модули находятся на небольшом расстоянии друг от друга каналы лучше использовать через один, так как возможны перекрёстные помехи на соседних каналах.

#### • AT+FUx

Команда смены режима работы модуля. По умолчанию FU3. Для передачи данных модули должны находится в одном режиме.

#### • AT+ Px

Команда установки уровня мощности передатчика, "х" - от 1 до 8 по следующей таблице:

| X                 | 1  | 2 | 3 | 4 | 5  | 6  | 7  | 8  |
|-------------------|----|---|---|---|----|----|----|----|
| Мощность<br>(дБм) | -1 | 2 | 5 | 8 | 11 | 14 | 17 | 20 |

Чем выше мощность, тем больше расстояние излучения модуля. При уменьшении мощности на 6 дБ рабочее расстояние уменьшается в 2 раза. Значение по умолчанию - 8.

#### • AT+Ry

Запрос одного параметра модуля, где "у": **В** - запросить скорость передачи данных, **С** - запросить канал, **F** - запросить режим работы и **P** - запросить мощность передатчика. Например: при запросе"AT+RB" модуль ответит "OK+B9600".

#### • AT+RX

Запросить все параметры модуля.

#### • AT+Uxxx

Установка параметров передачи данных. Биты данных, бит чётности, стоп-бит. Например, чтобы установить 8 бит данных, бит чётности и 1 стоп-бит посылаем модулю "AT+U8E1", модуль ответит "OK".

#### • AT+V

Запросить версию прошивки. При запросе "AT+V" модуль ответит "www.hc01.com HC-12 v2.6"

#### • AT+SLEEP

Перевод в режим сна. Потребляемый ток в данном режиме 22 микроампера. Передача данных в данном режиме невозможна

#### • AT+DEFAULT

Сброс параметров модуля на значения по умолчанию

#### • AT+UPDATE

Установка модуля в режим ожидания обновления прошивки

### Примеры:

#### Пример тестирования модуля и сброса настроек на заводские.

Данный скетч сбрасывает настройки модуля на заводские и включает встроенный светодиод Arduino если получен положительный ответ от модуля.

| // Строки с * необходимо удалить, если Вы используете Piranha Ultra |             |                                                                 |  |
|---------------------------------------------------------------------|-------------|-----------------------------------------------------------------|--|
| <pre>#include <softwa< pre=""></softwa<></pre>                      | reSerial.h> | // * Подключаем библиотеку программного последовательного порта |  |
|                                                                     |             | //                                                              |  |
| #define RX                                                          | 8           | // * Определяем вывод RX (TX на модуле)                         |  |
| #define TX                                                          | 9           | // * Определяем вывод ТХ (RХ на модуле)                         |  |

```
SoftwareSerial Serial1(RX,TX);
                                         // * Создаём объект программного последовательного порта
                                         11
#define S
                                         // Определяем вывод S
#define RESPONSE "OK+DEFAULT"
                                         // Определяем ожидаемый ответ модуля
#define AT
                 "AT+DEFAULT"
                                         // Определяем АТ команду
String ACK = "";
                                         // Создаём пустую строку для хранения ответа модуля
                                         11
void setup() {
                                         11
 Serial1.begin(9600);
                                         // Инициируем программный последовательный порт
 pinMode(S, OUTPUT);
                                         // Переводим вывод S модуля в режим выход
 digitalWrite(S, LOW);
                                         // Назначаем выводу уровень логического нуля
  delay(40);
                                         // Ждём пока модуль войдёт в режим АТ команд
                                         11
                                         11
void loop() {
                                         11
 Serial1.println(AT);
                                         // Передаём модулю команду сброса настроек
 while(Serial1.available()){
                                        // Пока есть непрочитанные данные в буфере ПП
    ACK = Serial1.readStringUntil('\r'); // Записываем ответ до знака возврата каретки в строку
     if (ACK == RESPONSE){
                                        // Если значение строки совпало с предопределённым
        pinMode(LED BUILTIN, OUTPUT);
                                        // Переводим вывод встроенного светодиода Arduino в режим выхода
        digitalWrite(LED BUILTIN, HIGH); // Назначаем выводу уровень логической единицы
        delay(200);
                                         // Даём светодиоду светиться 200 мс
      } else {
                                         // Если значение строки не совпало с предопределённым
        pinMode(LED BUILTIN, INPUT);
                                         // Переводим вывод в режим входа
                                         11
                                         11
  delay(100);
                                         // Ждём 100 мс в главном цикле скетча
                                         11
```

### Перевод модуля в режим ручного ввода АТ команд

Пример входа в режим ввода АТ команд в мониторе порта Arduino. После каждой команды необходим символ новой линии или возврата каретки. Скорость передачи должна быть выставлена на 9600 бод.

| // Строки с * необходимо удалить, если                    | Вы используете Piranha Ultra                                      |
|-----------------------------------------------------------|-------------------------------------------------------------------|
| <pre>#include <softwareserial.h></softwareserial.h></pre> | // * Подключаем библиотеку программного последовательного порта   |
|                                                           | //                                                                |
| #define RX 8                                              | // * Определяем вывод RX (TX на модуле)                           |
| #define TX 9                                              | // * Определяем вывод ТХ (RХ на модуле)                           |
| SoftwareSerial Serial1(RX,TX);                            | // * Создаём объект программного последовательного порта          |
|                                                           | //                                                                |
| #define S 3                                               | // Определяем вывод S                                             |
|                                                           | //                                                                |
| <pre>void setup() {</pre>                                 | //                                                                |
| <pre>Serial.begin(9600);</pre>                            | // Инициируем аппаратный последовательный порт                    |
| Serial1. <b>begin(</b> 9600);                             | // Инициируем программный последовательный порт                   |
| pinMode(S, OUTPUT);                                       | // Переводим вывод S модуля в режим выход                         |
| <pre>digitalWrite(S, LOW);</pre>                          | // Назначаем выводу уровень логического нуля                      |
| delay(40);                                                | // Ждём пока модуль войдёт в режим АТ команд                      |
| }                                                         | //                                                                |
|                                                           | //                                                                |
| <pre>void loop() {</pre>                                  | //                                                                |
| <pre>if(Serial1.available()){</pre>                       | // Если в буфере программного последовательного порта есть данные |
| <pre>Serial.write(Serial1.read());</pre>                  | // Перенаправляем их в аппаратный последовательный порт           |
| }                                                         | //                                                                |
| <pre>if(Serial.available()){</pre>                        | // Если в буфере аппаратного последовательного порта есть данные  |
| <pre>Serial1.write(Serial.read());</pre>                  | // Перенаправляем их в программный последовательный порт          |
| }                                                         | //                                                                |
| }                                                         | //                                                                |

### Подключение модуля через USB-UART преобразователь

Пример дистанционной отправки команд Arduino, при этом один модуль <u>подключён к ПК</u> через <u>USB-UART преобразователь</u>, второй подключён к Arduino на которую загружен этот скетч. При отправке ключевого слова "toggle" из монитора последовательного порта встроенный светодиод платы будет менять своё состояние.

```
bool led state = false;
                                                       // Создаём переменную для хранения состояния светодиода
void setup() {
                                                       11
 Serial.begin(9600);
                                                       // Инициируем последовательный порт на скорости 9600 бод
 pinMode(LED BUILTIN, OUTPUT);
                                                       // Устанавливаем вывод встроенного светодиода в режим выход
                                                       11
                                                       11
void loop() {
                                                       11
  if (Serial.available()){
                                                       // Если в буфере последовательного порта есть данные
    String command = Serial.readStringUntil('\n');
                                                       // Записываем в строку до символа новой строки
    command.trim();
                                                       // Удаляем из строки пустые символы
    if (command == "toggle")
                                                       // Если строка равна кодовому слову
      led state = !led state;
                                                       // Меняем состояние светодиода на противоположное
     String state;
                                                       // Создаём строку для вывода в последовательный порт
      if (led state) state = "on";
                                                       // Записываем состояние светодиода
      else state = "off";
                                                       // в ранее созданную строку
      Serial.println("Led is " + state);
                                                       // Выводим в последовательный порт информацию о состоянии светодиода
                                                       11
  digitalWrite(LED BUILTIN, led state);
                                                       // Записываем состояние светодиода в вывод
                                                       11
```

#### Соединение двух Arduino через беспроводной UART

Данный пример передаёт "как есть" всё что он получает от модуля в серийный порт Arduino. Пример можно использовать для проверки связи между модулями и для обмена данными между двумя Arduino через беспроводной UART. Для соединения двух Arduino необходимо загрузить данный скетч в обе.

| // Строки с * необходимо удалить, если                    | Вы используете Piranha Ultra                                    |
|-----------------------------------------------------------|-----------------------------------------------------------------|
| <pre>#include <softwareserial.h></softwareserial.h></pre> | // * Подключаем библиотеку программного последовательного порта |
|                                                           | //                                                              |
| #define RX 8                                              | // * Определяем вывод RX (TX на модуле)                         |
| #define TX 9                                              | // * Определяем вывод ТХ (RХ на модуле)                         |
|                                                           | //                                                              |

| SoftwareSerial Serial1(RX,TX);           | // * Создаём объект программного последовательного порта          |
|------------------------------------------|-------------------------------------------------------------------|
|                                          | //                                                                |
| <pre>void setup() {</pre>                | //                                                                |
| Serial.begin(9600);                      | // Инициируем аппаратный последовательный порт                    |
| Serial1. <b>begin(</b> 9600);            | // Инициируем программный последовательный порт                   |
| }                                        | //                                                                |
|                                          | //                                                                |
| <pre>void loop() {</pre>                 | //                                                                |
| <pre>if(Serial1.available()){</pre>      | // Если в буфере программного последовательного порта есть данные |
| <pre>Serial.write(Serial1.read());</pre> | // Перенаправляем их в аппаратный последовательный порт           |
| }                                        | //                                                                |
| <pre>if(Serial.available()){</pre>       | // Если в буфере аппаратного последовательного порта есть данные  |
| <pre>Serial1.write(Serial.read());</pre> | // Перенаправляем их в программный последовательный порт          |
| }                                        | //                                                                |
| }                                        | //                                                                |
|                                          |                                                                   |

#### Передача массива и включение светодиода на расстоянии

В примере используются два модуля и две платы Arduino. Модули должны быть установленны на один канал и режим работы (см. первый пример).

Пример передачи массива. Включаем светодиод значением первого байта. Arduino с передатчиком посылает заголовок и массив; Arduino с приёмником ждёт заголовок и принимает массив. Тип массива может быть только **byte**, **char**, **int8\_t** или **uint8\_t**,

Скетч передатчика:

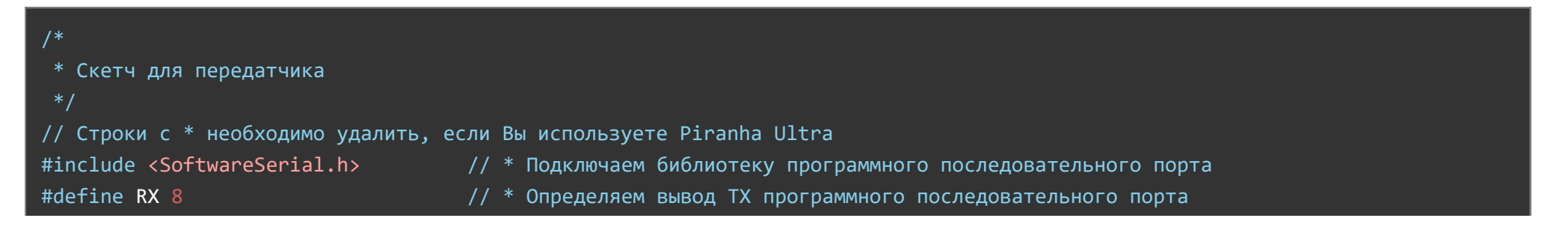

| #define TX 9                                 | // * Определяем вывод RX программного последовательного порта |
|----------------------------------------------|---------------------------------------------------------------|
|                                              | //                                                            |
| SoftwareSerial Serial1(RX,TX);               | // * Создаём программный последовательный порт                |
|                                              | //                                                            |
| <pre>byte data[5];</pre>                     | // Объявляем массив для приёма и хранения данных              |
|                                              | //                                                            |
| <pre>void setup() {</pre>                    | //                                                            |
| Serial1.begin(9600);                         | // Инициируем последовательный порт на скорости 9600 бод      |
| }                                            | //                                                            |
|                                              | //                                                            |
| <pre>void loop() {</pre>                     | //                                                            |
| data[0] = 0;                                 | // Записываем ноль (ВЫКЛ) в первый байт массива               |
| <pre>Serial1.write(0xAA);</pre>              | // Посылаем заголовок пакета                                  |
| <pre>Serial1.write(data, sizeof(data))</pre> | ;// Посылаем массив данных                                    |
| <pre>Serial1.write('\n');</pre>              | // Посылаем символ новой строки                               |
| <pre>delay(500);</pre>                       | // Ждём полсекунды                                            |
| data[0] = 1;                                 | // Записываем единицу (ВКЛ) в первый байт массива             |
| <pre>Serial1.write(0xAA);</pre>              | // Посылаем заголовок пакета                                  |
| <pre>Serial1.write(data, sizeof(data))</pre> | ;// Посылаем массив данных                                    |
| <pre>Serial1.write('\n');</pre>              | // Посылаем символ новой строки                               |
| delay(500);                                  | // Ждём полсекунды                                            |
| }                                            | //                                                            |
|                                              |                                                               |

Скетч приёмника:

Скетч принимает массив из скетча выше и включает встроенный светодиод по значению первого байта

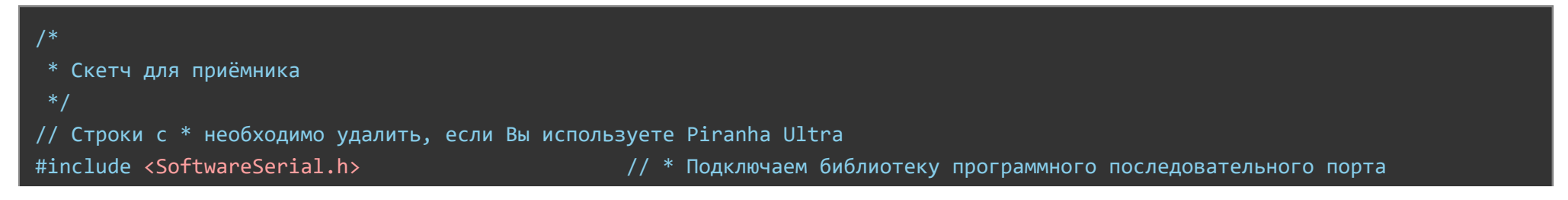

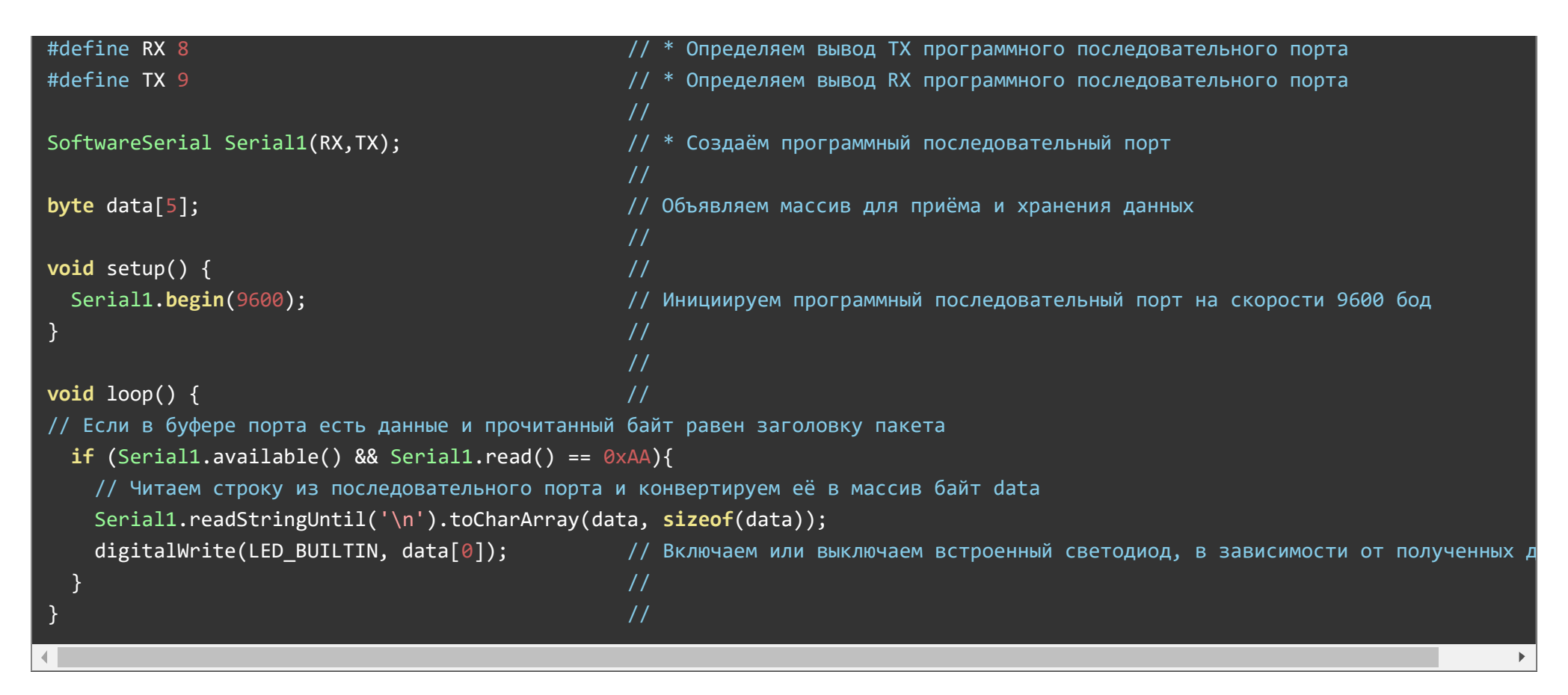

#### Пример переключения каналов модуля.

Скетч передатчика:

Пример смены канала передатчика. Передаётся байт на 1-м канале, затем канал переключается и передаётся байт на 3-м канале.

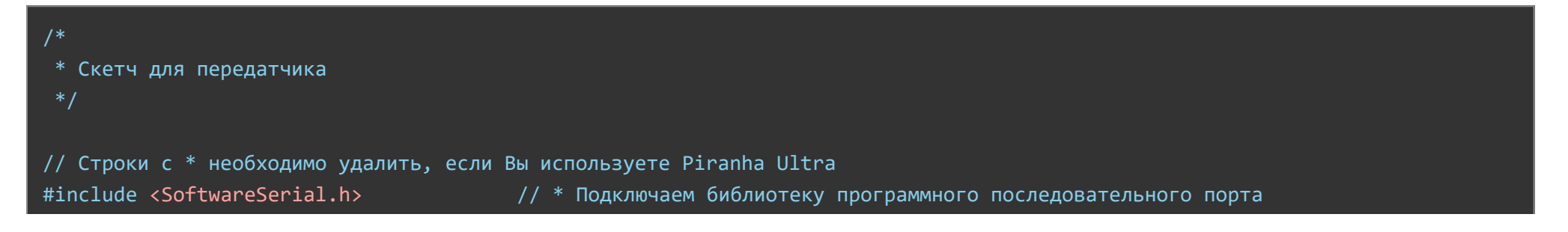

|                                               | //                                                                            |
|-----------------------------------------------|-------------------------------------------------------------------------------|
| #define RX 8                                  | // * Определяем вывод RX (TX на модуле)                                       |
| #define TX 9                                  | // * Определяем вывод ТХ (RХ на модуле)                                       |
| SoftwareSerial Serial1(RX,TX);                | // * Создаём объект программного последовательного порта                      |
|                                               | //                                                                            |
| #define S 3                                   | // Определяем вывод S                                                         |
|                                               | //                                                                            |
| // Функция смены канала                       | //                                                                            |
| <pre>void channel_change(int _channel){</pre> | // Функция принимает целое число - номер канала на который переключить модуль |
| String ch = "";                               | // Создаём пустую строку для форматирования номера канала                     |
| <b>if</b> (_channel < 100) ch += "0";         | // Если значение меньше 100, добавляем ноль в начало                          |
| <b>if</b> (_channel < 10) ch += "0";          | // Если меньше 10, добавляем ещё один ноль                                    |
| <pre>ch += String(_channel);</pre>            | // Добавляем к строке номер канала                                            |
| <pre>String command = "AT+C" + ch;</pre>      | // Создаём строку команды и записываем в неё команду и номер канала           |
| <pre>pinMode(S, OUTPUT);</pre>                | // Переводим вывод S модуля в режим выход                                     |
| <pre>digitalWrite(S, LOW);</pre>              | // Назначаем выводу уровень логического нуля                                  |
| delay(40);                                    | // Ждём пока модуль войдёт в режим АТ команд                                  |
| <pre>Serial1.println(command);</pre>          | // Посылаем АТ команду модулю                                                 |
| <pre>pinMode(S, INPUT);</pre>                 | // Выходим из режима АТ команд, переведя вывод S в режим входа                |
| delay(80);                                    | // Ждём пока модуль выйдет из режима АТ команд                                |
| }                                             | //                                                                            |
|                                               | //                                                                            |
| <pre>void setup() {</pre>                     | //                                                                            |
| Serial1.begin(9600);                          | // Инициируем последовательный порт                                           |
| }                                             | //                                                                            |
|                                               | //                                                                            |
| <pre>void loop() {</pre>                      | //                                                                            |
| <pre>channel_change(1);</pre>                 | // Меняем канал на первый                                                     |
| <pre>Serial1.write(0xAA);</pre>               | // Посылаем байт со значением 170                                             |
| delay(400);                                   | // Ждём 400 мс                                                                |
| <pre>channel_change(3);</pre>                 | // меняем канал на третий                                                     |
| Serial1.write(0xAA);                          | // Посылаем байт со значением 170                                             |
| delay(400);                                   | // Ждём 400 мс                                                                |

| <pre>channel_change(1);</pre>   | // Меняем канал на первый         |
|---------------------------------|-----------------------------------|
| <pre>Serial1.write(0xAD);</pre> | // Посылаем байт со значением 173 |
| delay(400);                     | // Ждём 400 мс                    |
| <pre>channel_change(3);</pre>   | // меняем канал на третий         |
| <pre>Serial1.write(0xAD);</pre> | // Посылаем байт со значением 173 |
| delay(400);                     | // Ждём 400 мс                    |
|                                 | 11                                |

Одинаковый скетч для двух приёмников. Приёмники должны быть установленны на 1-й и 3-й каналы.

Если в последовательный порт приходит байт 0хАА, встроенный светодиод включается. Если приходит любой другой байт, светодиод выключается. Канал модуля должен быть 001 или 003. Выставить канал можно при помощи скетча выше "<u>Перевод модуля в режим ручного</u> <u>ввода АТ команд</u>". Для этого из монитора порта необходимо ввести **АТ+C001** и enter для одного модуля и **АТ+C003** и enter для другого. Так же это можно сделать автоматически, при помощи скетча "<u>Пример тестирования модуля и сброса настроек на заводские</u>" заменив при этом команду **АТ+DEFAULT** на **АТ+C003** для одного из модулей.

| /*<br>* Скетч для приёмников<br>*/                                  |                                                                 |  |
|---------------------------------------------------------------------|-----------------------------------------------------------------|--|
| // Строки с * необходимо удалить, если Вы используете Piranha Ultra |                                                                 |  |
| <pre>#include <softwareserial.h></softwareserial.h></pre>           | // * Подключаем библиотеку программного последовательного порта |  |
|                                                                     | //                                                              |  |
| #define RX 8                                                        | // * Определяем вывод RX (TX на модуле)                         |  |
| #define TX 9                                                        | // * Определяем вывод ТХ (RХ на модуле)                         |  |
|                                                                     | //                                                              |  |
| SoftwareSerial Serial1(RX,TX);                                      | // * Создаём объект программного последовательного порта        |  |
|                                                                     | //                                                              |  |
| <pre>void setup() {</pre>                                           | //                                                              |  |
| <pre>Serial1.begin(9600);</pre>                                     | // Инициируем последовательный порт                             |  |
| <pre>pinMode(LED_BUILTIN, OUTPUT);</pre>                            | // Устанавливаем режим работы вывода встроенного светодиода     |  |

| }                                           | //                                                        |
|---------------------------------------------|-----------------------------------------------------------|
|                                             | //                                                        |
| <pre>void loop() {</pre>                    | //                                                        |
| <pre>if(Serial1.available()){</pre>         | // Если в буфере последовательного порта есть данные,     |
| <pre>if (Serial1.read() == 0xAA){</pre>     | // если прочитанный байт равен 170                        |
| <pre>pinMode(LED_BUILTIN, OUTPUT);</pre>    | // переводим вывод встроенного светодиода в режим выхода. |
| <pre>digitalWrite(LED_BUILTIN, HIGH);</pre> | // Выводим на светодиод логическую единицу.               |
| } else {                                    | // Если прочитанный байт равен любому другому значению    |
| <pre>pinMode(LED_BUILTIN, INPUT);</pre>     | // переводим вывод встроенного светодиода в режим входа   |
| }                                           | //                                                        |
| }                                           | //                                                        |
| }                                           | //                                                        |

# Применение:

- Создание беспроводной связи между двумя Arduino
- Дистанционное управление роботами
- Дистанционное получение данных от датчиков, детекторов, сигнализаций и т.д.